# Kurzanleitung EngyCal RS33

Dampfrechner für eine Messstelle mit einem Puls/ Analog Eingang für Durchfluss und zwei RTD/ Analog Eingängen für Temperatur/Druck

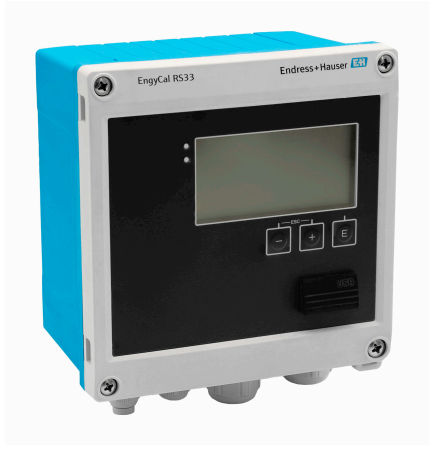

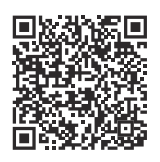

Diese Anleitung ist eine Kurzanleitung, sie ersetzt nicht die zugehörige Betriebsanleitung.

Ausführliche Informationen sind in der Betriebsanleitung und den weiteren Dokumentationen verfügbar.

Für alle Geräteausführungen verfügbar über:

- Internet: www.endress.com/deviceviewer
- Smartphone/Tablet: Endress+Hauser Operations App

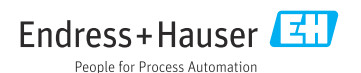

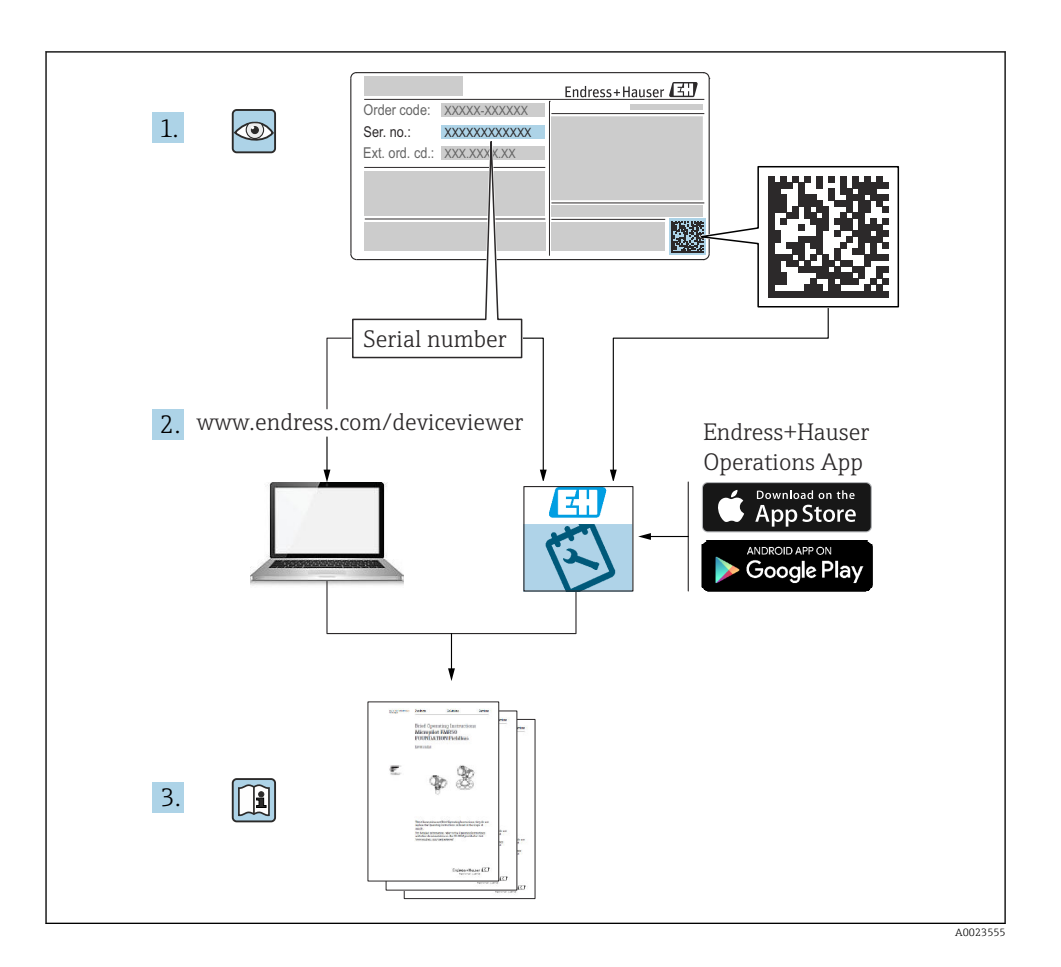

## Inhaltsverzeichnis

| <b>1</b><br>1.1<br>1.2                             | Hinweise zum Dokument                                                                                                    | <b>4</b><br>4                    |
|----------------------------------------------------|----------------------------------------------------------------------------------------------------|----------------------------------|
| <b>2</b><br>2.1<br>2.2<br>2.3<br>2.4<br>2.5<br>2.6 | Grundlegende Sicherheitshinweise<br>Anforderungen an das Personal<br>Bestimmungsgemäße Verwendung<br>Arbeitssicherheit<br>Betriebssicherheit<br>Produktsicherheit<br>IT-Sicherheit                                                     | <b>5</b><br>56666                |
| <b>3</b><br>3.1                                    | Produktbeschreibung<br>Produktaufbau                                                                                                    | <b>6</b>                         |
| <b>4</b><br>4.1                                    | Warenannahme und Produktidentifizierung<br>Warenannahme                                                                                                    | <b>7</b><br>7                    |
| <b>5</b><br>5.1<br>5.2<br>5.3<br>5.4<br>5.5        | Montage<br>Montagebedingungen<br>Abmessungen<br>Gerät montieren<br>Einbauhinweise Temperatursensor(en)<br>Einbauhinweise Drucksensor                                                                                                   | 8<br>9<br>10<br>15<br>16         |
| <b>6</b><br>6.1<br>6.2<br>6.3<br>6.4<br>6.5<br>6.6 | Elektrischer Anschluss       1         Anschlussbedingungen       1         Gerät anschließen       1         Anschluss der Sensoren       1         Ausgänge       1         Kommunikation       1         Anschlusskontrolle       1 | 16<br>17<br>20<br>24<br>24<br>26 |
| <b>7</b><br>7.1<br>7.2<br>7.3                      | Bedienungsmöglichkeiten       2         Übersicht zu Bedienungsmöglichkeiten       2         Anzeige und Bedienelemente       2         Aufbau und Funktionsweise des Bedienmenüs       2                                              | 27<br>27<br>27<br>29             |
| <b>8</b><br>8.1                                    | Wartung                                                                                                    | <b>30</b>                        |

## 1 Hinweise zum Dokument

## 1.1 Dokumentfunktion

Die Anleitung liefert alle wesentlichen Informationen von der Warenannahme bis zur Erstinbetriebnahme.

### 1.2 Symbole

#### 1.2.1 Warnhinweissymbole

#### GEFAHR

Bezeichnet eine unmittelbar drohende Gefahr. Wenn sie nicht gemieden wird, sind Tod oder schwerste Verletzungen die Folge.

#### **WARNUNG**

Bezeichnet eine möglicherweise drohende Gefahr. Wenn sie nicht gemieden wird, können Tod oder schwerste Verletzungen die Folge sein.

#### **A** VORSICHT

Bezeichnet eine möglicherweise drohende Gefahr. Wenn sie nicht gemieden wird, können leichte oder geringfügige Verletzungen die Folge sein.

#### HINWEIS

Bezeichnet eine möglicherweise schädliche Situation. Wenn sie nicht gemieden wird, kann das Produkt oder etwas in seiner Umgebung beschädigt werden.

#### 1.2.2 Symbole für Informationstypen

| Symbol | Bedeutung                                                                   | Symbol    | Bedeutung                                                                             |
|--------|-----------------------------------------------------------------------------|-----------|---------------------------------------------------------------------------------------|
|        | <b>Erlaubt</b><br>Abläufe, Prozesse oder Handlungen,<br>die erlaubt sind.   |           | <b>Zu bevorzugen</b><br>Abläufe, Prozesse oder Handlungen,<br>die zu bevorzugen sind. |
| X      | <b>Verboten</b><br>Abläufe, Prozesse oder Handlungen,<br>die verboten sind. | i         | <b>Tipp</b><br>Kennzeichnet zusätzliche Informatio-<br>nen.                           |
|        | Verweis auf Dokumentation                                                   |           | Verweis auf Seite                                                                     |
|        | Verweis auf Abbildung                                                       | 1., 2., 3 | Handlungsschritte                                                                     |
| 4      | Ergebnis eines Handlungsschritts                                            |           | Sichtkontrolle                                                                        |

#### 1.2.3 Elektrische Symbole

|   | Gleichstrom              | $\sim$   | Wechselstrom                                                                                                    |
|---|--------------------------|----------|----------------------------------------------------------------------------------------------------|
| N | Gleich- und Wechselstrom | <u> </u> | <b>Erdanschluss</b><br>Eine geerdete Klemme, die vom<br>Gesichtspunkt des Benutzers über ein<br>Erdungssystem geerdet ist. |

#### 1.2.4 Symbole in Grafiken

| Symbol   | Bedeutung                     | Symbol         | Bedeutung                                                 |
|----------|-------------------------------|----------------|-----------------------------------------------------------|
| 1, 2, 3, | Positionsnummern              | 1., 2., 3      | Handlungsschritte                                         |
| A, B, C, | Ansichten                     | A-A, B-B, C-C, | Schnitte                                                  |
| EX       | Explosionsgefährdeter Bereich | ×              | Sicherer Bereich (Nicht<br>explosionsgefährdeter Bereich) |

## 2 Grundlegende Sicherheitshinweise

Ein sicherer und gefahrloser Betrieb des Gerätes ist nur sichergestellt, wenn die Betriebsanleitung gelesen und die Sicherheitshinweise darin beachtet wurden.

## 2.1 Anforderungen an das Personal

Das Personal muss für seine Tätigkeiten folgende Bedingungen erfüllen:

- Ausgebildetes Fachpersonal: Verfügt über Qualifikation, die dieser Funktion und Tätigkeit entspricht.
- ▶ Vom Anlagenbetreiber autorisiert.
- Mit den nationalen Vorschriften vertraut.
- Vor Arbeitsbeginn: Anweisungen in Anleitung und Zusatzdokumentation sowie Zertifikate (je nach Anwendung) lesen und verstehen.
- Anweisungen und Rahmenbedingungen befolgen.

## 2.2 Bestimmungsgemäße Verwendung

Der Dampfrechner ist ein Durchflussrechner zur Erfassung des Masse- und Energiestroms von Wasserdampf. Das netzversorgte Gerät ist für den Einsatz in industrieller Umgebung konzipiert.

- Für Schäden aus unsachgemäßem oder nicht bestimmungsgemäßem Gebrauch haftet der Hersteller nicht. Umbauten und Änderungen am Gerät dürfen nicht vorgenommen werden.
- Das Gerät darf nur im eingebauten Zustand betrieben werden.

## 2.3 Arbeitssicherheit

Bei Arbeiten am und mit dem Gerät:

► Erforderliche persönliche Schutzausrüstung gemäß nationalen Vorschriften tragen.

## 2.4 Betriebssicherheit

Beschädigung des Geräts!

- ► Das Gerät nur in technisch einwandfreiem und betriebssicherem Zustand betreiben.
- ► Der Betreiber ist für den störungsfreien Betrieb des Geräts verantwortlich.

## 2.5 Produktsicherheit

Dieses Produkt ist nach dem Stand der Technik und guter Ingenieurspraxis betriebssicher gebaut und geprüft und hat das Werk in sicherheitstechnisch einwandfreiem Zustand verlassen.

## 2.6 IT-Sicherheit

Eine Gewährleistung seitens des Herstellers ist nur gegeben, wenn das Produkt gemäß der Betriebsanleitung installiert und eingesetzt wird. Das Produkt verfügt über Sicherheitsmechanismen, um es gegen versehentliche Veränderung der Einstellungen zu schützen.

IT-Sicherheitsmaßnahmen gemäß dem Sicherheitsstandard des Betreibers, die das Produkt und dessen Datentransfer zusätzlich schützen, sind vom Betreiber selbst zu implementieren.

## 3 Produktbeschreibung

## 3.1 Produktaufbau

Der Dampfrechner dient der Erfassung und Abrechnung von Dampfmasse und Energiefluss in Systemen mit Sattdampf oder überhitztem Dampf. Die Berechnung basiert auf den gemessenen Prozesswerten Volumendurchfluss, Temperatur und/oder Druck. Der Rechner ist für den Anschluss und die Versorgung aller gängigen Durchflussgeber, Temperatursensoren und Druckaufnehmer geeignet.

Zur Berechnung des Masse- und Energieflusses von Dampf verwendet das Gerät den Standard IAPWS-IF97. Hierbei wird aus den Eingangsgrößen Druck und Temperatur die Dichte und die Enthalpie von Dampf errechnet. Die Kompensation der Differenzdruck-Durchflussmessung sowie das elektronische Angleichen des Temperatursensors (Sensor-Transmitter-Matching) mit dem Rechenwerk, erlauben hochgenaue und verlässliche Messungen auch unter dynamischen Prozssbedingungen. Eine Fernauslesung der gespeicherten Daten ist über Ethernet IP, Modbus oder M-Bus möglich.

## 4 Warenannahme und Produktidentifizierung

## 4.1 Warenannahme

Nach Erhalt der Lieferung:

- 1. Verpackung auf Beschädigungen prüfen.
  - └→ Schäden unverzüglich dem Hersteller melden. Beschädigte Komponenten nicht installieren.
- 2. Den Lieferumfang anhand des Lieferscheins prüfen.
- 3. Typenschilddaten mit den Bestellangaben auf dem Lieferschein vergleichen.
- 4. Vollständigkeit der Technischen Dokumentation und aller weiteren erforderlichen Dokumente, z. B. Zertifikate prüfen.

Wenn eine der oben genannten Bedingungen nicht erfüllt ist: Hersteller kontaktieren.

### 4.1.1 Produktidentifizierung

Folgende Möglichkeiten stehen zur Identifizierung des Geräts zur Verfügung:

- Typenschildangaben
- Seriennummer vom Typenschild in *Device Viewer* eingeben (www.endress.com/deviceviewer): Alle Angaben zum Gerät und eine Übersicht zum Umfang der mitgelieferten Technischen Dokumentation werden angezeigt.
- Seriennummer vom Typenschild in die *Endress+Hauser Operations App* eingeben oder mit der *Endress+Hauser Operations App* den 2-D-Matrixcode (QR-Code) auf dem Typenschild scannen: Alle Angaben zum Gerät und zum Umfang der zugehörigen Technischen Dokumentation werden angezeigt.

#### Typenschild

#### Das richtige Gerät?

Folgende Informationen zum Gerät sind dem Typenschild zu entnehmen:

- Herstelleridentifikation, Gerätebezeichnung
- Bestellcode
- Erweiterter Bestellcode
- Seriennummer
- Messstellenbezeichnung (TAG) (optional)
- Technische Werte, z. B. Versorgungsspannung, Stromaufnahme, Umgebungstemperatur, Kommunikationsspezifische Daten (optional)
- Schutzart
- Zulassungen mit Symbolen
- Verweis auf Sicherheitshinweise (XA) (optional)
- ► Angaben auf dem Typenschild mit Bestellung vergleichen.

#### Name und Adresse des Herstellers

| Name des Herstellers:    | Endress+Hauser Wetzer GmbH + Co. KG                   |
|--------------------------|-------------------------------------------------------|
| Adresse des Herstellers: | Obere Wank 1, D-87484 Nesselwang oder www.endress.com |

#### 4.1.2 Lagerung und Transport

Lagerungstemperatur: -30 ... +70 °C (-22 ... +158 °F)

Maximale relative Feuchte 80 % für Temperaturen bis 31 °C (87,8 °F), linear abnehmend auf 50 % relative Feuchte bei 40 °C (104 °F).

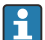

Bei Lagerung und Transport das Gerät so verpacken, dass es zuverlässig vor Stößen und äußeren Einflüssen geschützt wird. Die Originalverpackung bietet optimalen Schutz.

Bei Lagerung folgende Umgebungseinflüsse unbedingt vermeiden:

- Direkte Sonneneinstrahlung
- Nähe zu heißen Gegenständen
- Mechanische Vibration
- Aggressive Medien

## 5 Montage

## 5.1 Montagebedingungen

Das Gerät mit Feldgehäuse ist mit dem entsprechenden Zubehör für die Wandmontage, Rohrmontage, den Einbau in der Schalttafel und die Installation auf der Hutschiene geeignet.

Die Einbaulage wird von der Ablesbarkeit des Displays bestimmt. Anschlüsse und Ausgänge werden unten aus dem Gerät herausgeführt. Der Anschluss der Leitungen erfolgt über codierte Klemmen.

Arbeitstemperaturbereich: -20 ... 60 °C (-4 ... 140 °F)

Weitere Informationen finden Sie im Kapitel Technische Daten.

### HINWEIS

#### Überhitzung des Gerätes durch unzureichende Kühlung

 Zur Vermeidung von Wärmestaus stellen Sie bitte stets ausreichende Kühlung des Gerätes sicher. Bei einem Betrieb des Geräts im oberen Temperaturgrenzbereich verringert sich die Lebensdauer des Displays.

## 5.2 Abmessungen

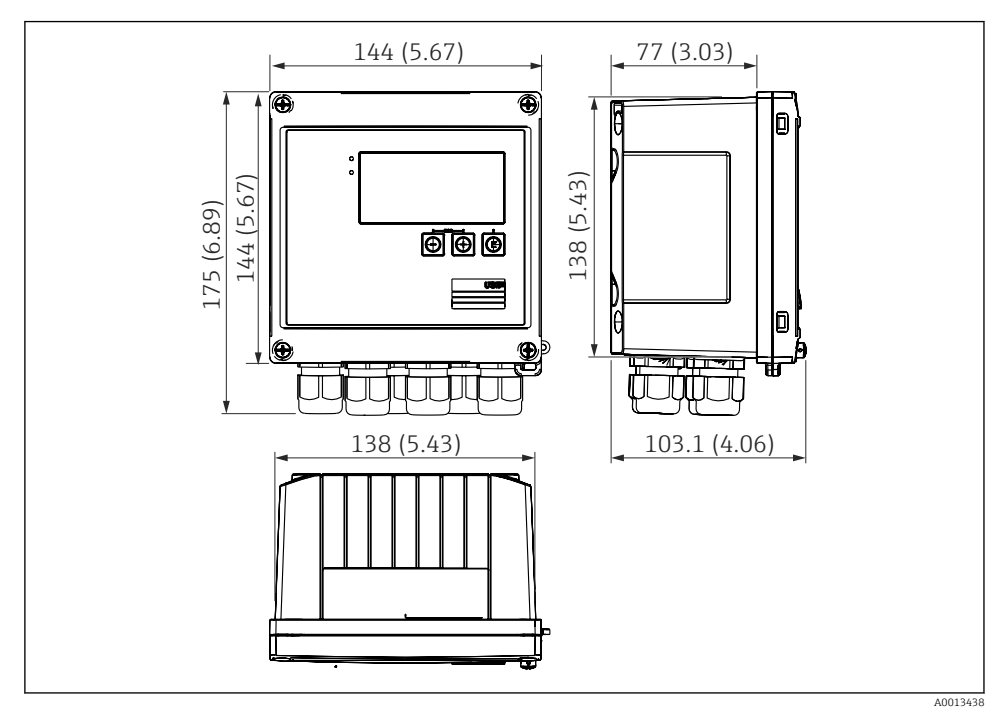

I Abmessungen des Geräts in mm (in)

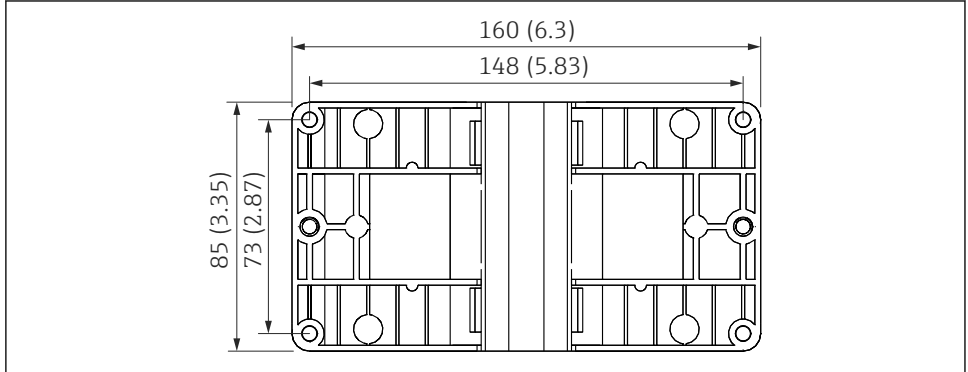

A0014169

🖻 2 Abmessungen Montage-Platte für Wand-, Rohrmontage und Schalttafeleinbau in mm (in)

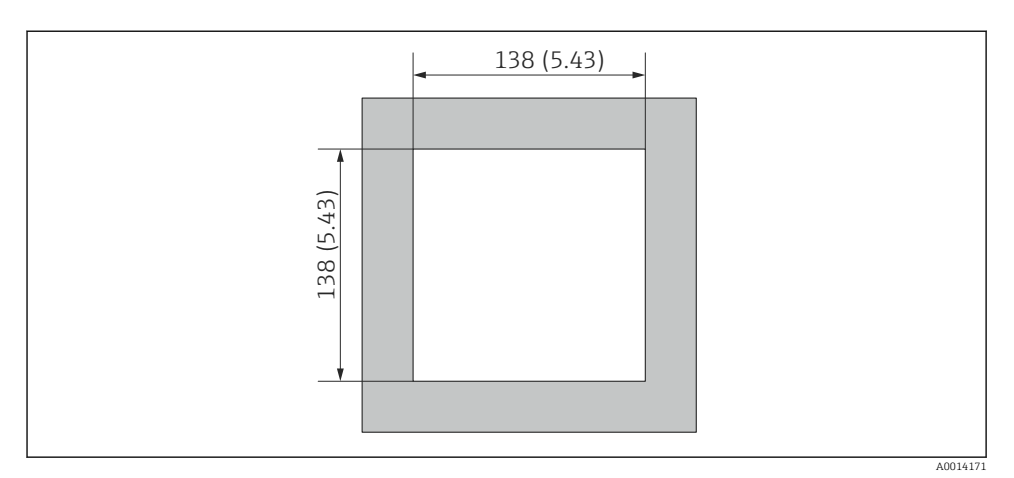

Abmessungen Schalttafelausschnitt in mm (in)

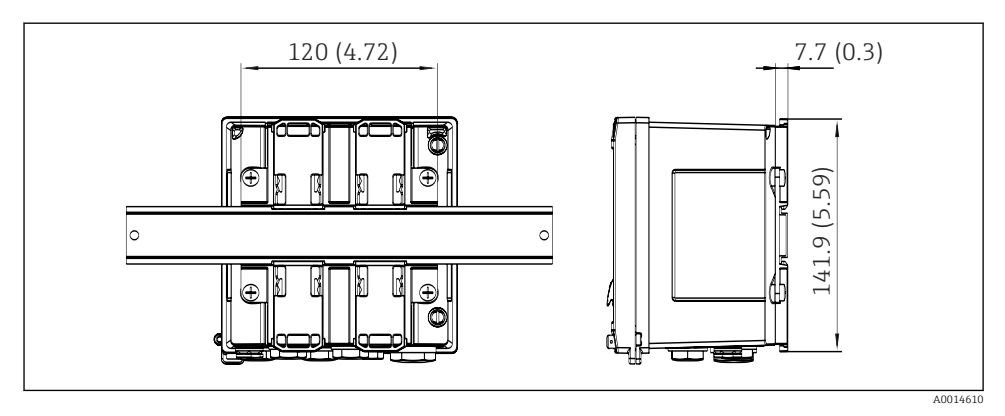

Abmessungen Hutschienenadapter in mm (in)

## 5.3 Gerät montieren

#### 5.3.1 Wandmontage

- 1. Montageplatte als Schablone für Bohrungen verwenden, Abmessungen → 🗷 2, 🖺 9
- 2. Gerät auf Montageplatte aufsetzen und mit 4 Schrauben von hinten fixieren.
- 3. Montageplatte mit 4 Schrauben an der Wand befestigen.

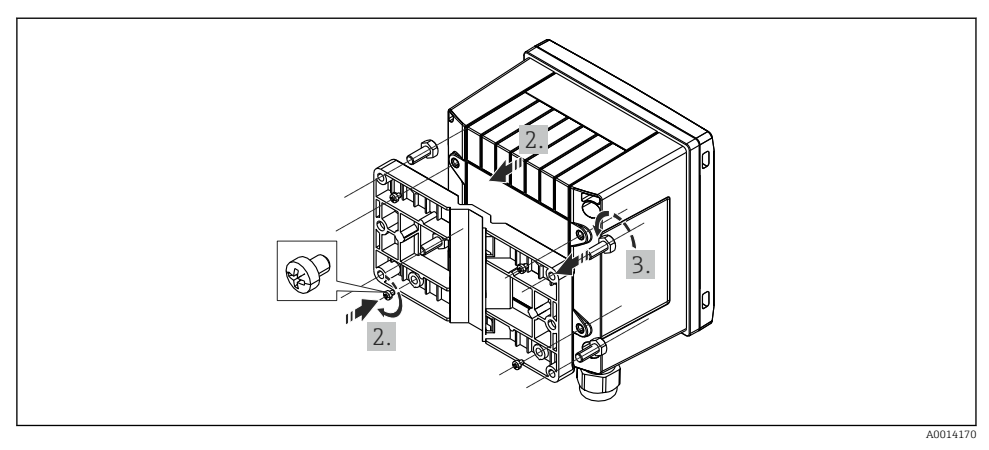

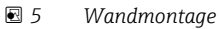

#### 5.3.2 Schalttafeleinbau

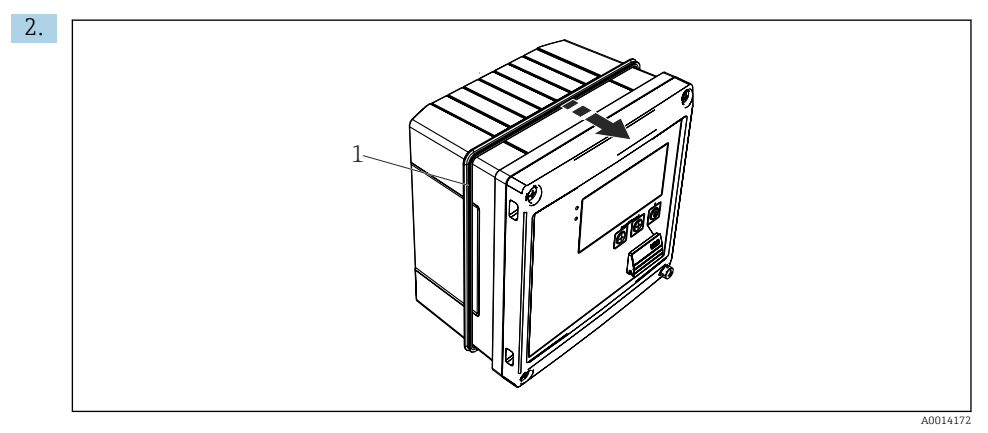

6 Schalttafel-Montage

Dichtung (Pos. 1) auf Gehäuse anbringen.

#### Montage

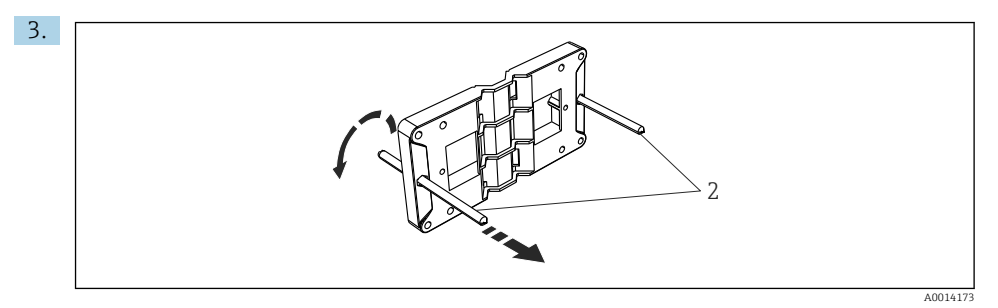

#### Ø 7 Montageplatte f ür Schalttafel-Montage vorbereiten

Gewindestangen (Pos. 2) in Montageplatte (Abmessungen  $\rightarrow \square$  2,  $\square$  9) einschrauben.

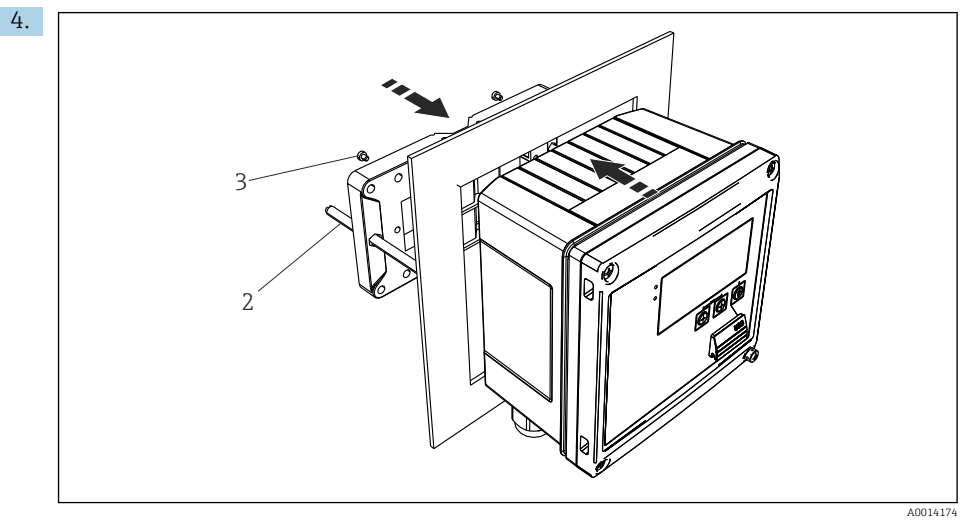

8 Schalttafel-Montage

Gerät von vorn in Schalttafelausschnitt schieben und Montageplatte von hinten mit den 4 mitgelieferten Schrauben (Pos. 3) am Gerät anbringen.

5. Gerät durch Festziehen der Gewindestangen fixieren.

### 5.3.3 Tragschiene/Hutschiene (nach EN 50 022)

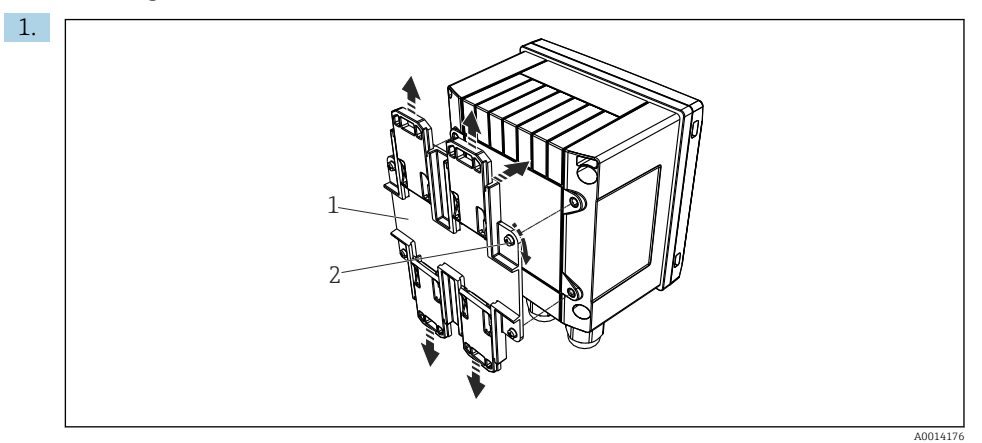

#### Hutschienenmontage vorbereiten

Hutschienenadapter (Pos. 1) mit den mitgelieferten Schrauben (Pos. 2) am Gerät befestigen und die Hutschienen-Clips öffnen.

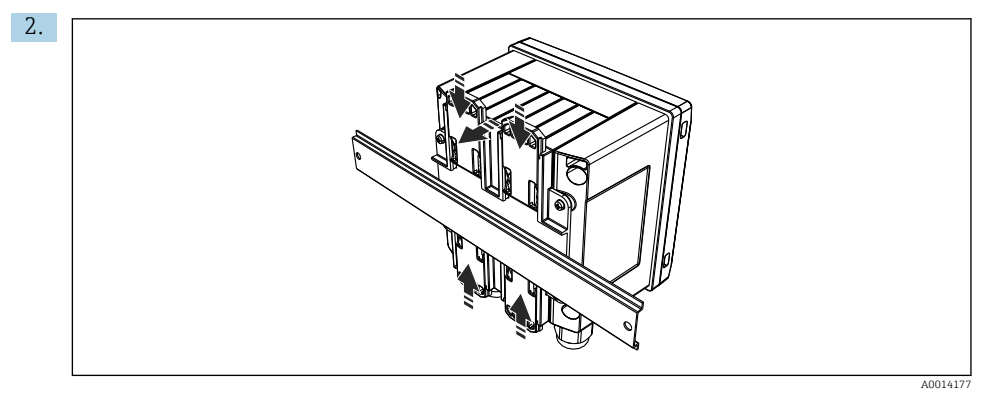

#### E 10 Hutschienenmontage

Gerät von vorn auf Hutschiene aufsetzen und Hutschienen-Clips schließen.

#### 5.3.4 Rohrmontage

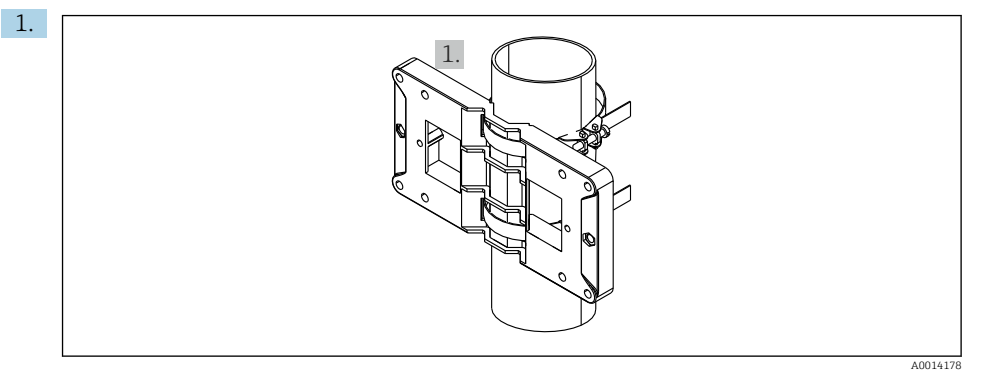

#### I1 Rohrmontage vorbereiten

Stahlbänder durch Montageplatte (Abmessungen  $\rightarrow \mathbb{B}$  2,  $\cong$  9) ziehen und am Rohr befestigen.

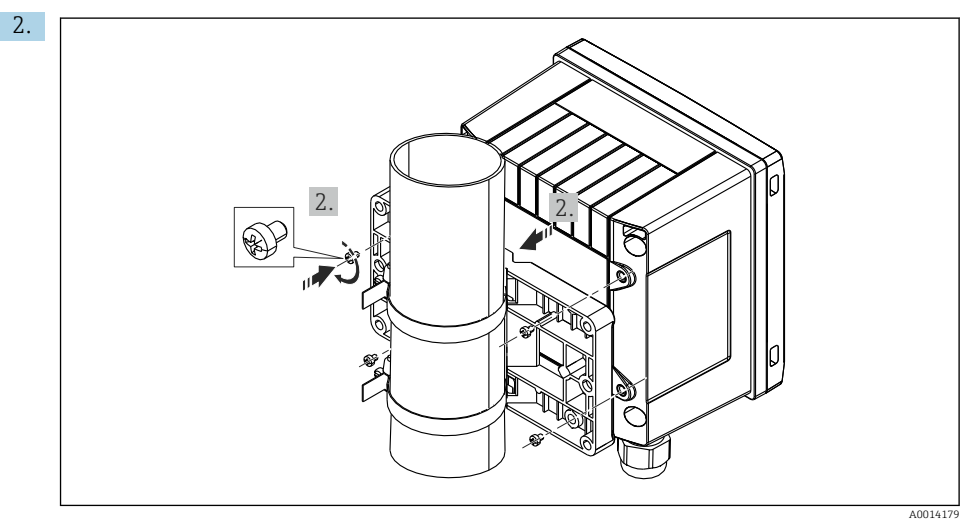

#### 🖻 12 Rohrmontage

Gerät auf Montageplatte aufsetzen und mit den 4 beigelegten Schrauben befestigen.

## 5.4 Einbauhinweise Temperatursensor(en)

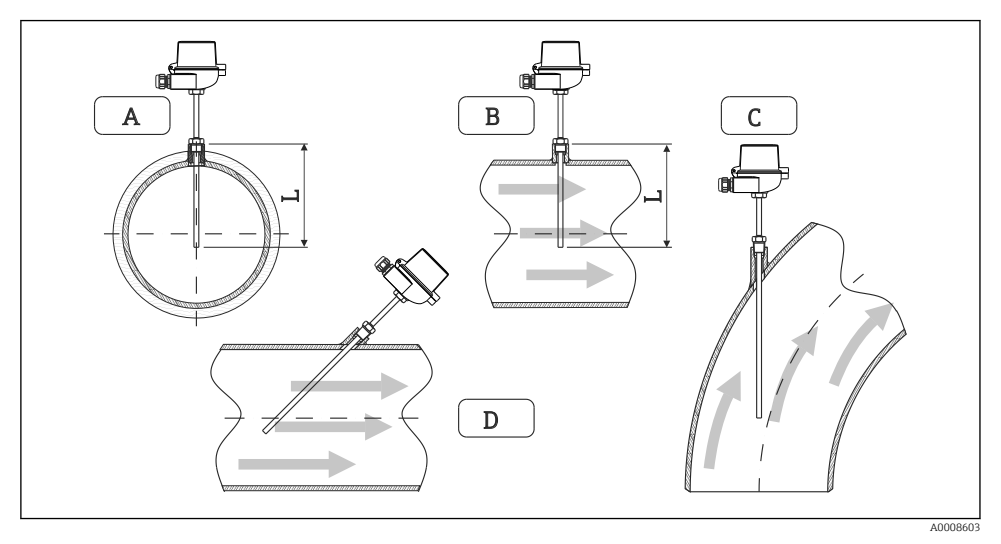

E 13 Einbauarten Temperatursensoren

- A BBei Leitungen mit kleinem Querschnitt muss die Sensorspitze bis zur Achse der Rohrleitung oder etwas darüber hinaus reichen (=L).
- C D Schräge Einbaulage.

Die Einbautiefe des Thermometers kann sich auf die Messgenauigkeit auswirken. Bei zu geringer Einbautiefe kann es durch die Wärmeableitung über den Prozessanschluss und die Behälterwand zu Messfehlern kommen. Daher empfiehlt sich beim Einbau in ein Rohr eine Einbautiefe, die idealerweise der Hälfte des Rohrdurchmessers entspricht.

• Einbaumöglichkeiten: Rohre, Tanks oder andere Anlagenkomponenten

Mindest-Eintauchtiefe = 80 ... 100 mm (3,15 ... 3,94 in)
 Die Eintauchtiefe sollte mindestens dem 8-fachen des Schutzrohrdurchmessers entsprechen. Beispiel: Schutzrohrdurchmesser 12 mm (0,47 in) x 8 = 96 mm (3,8 in). Empfohlen wird eine Standard- Eintauchtiefe von 120 mm (4,72 in).

Bei Rohren mit kleinen Nenndurchmessern muss darauf geachtet werden, dass die Spitze des Schutzrohres weit genug in den Prozess ragt, um über die Achse der Rohrleitung hinaus zu reichen (→ 🖻 13, 🗎 15, Pos. A und B). Eine andere Lösung kann ein schräger Einbau sein (→ 🖻 13, 🗎 15, Pos. C und D). Bei der Bestimmung der Eintauchlänge bzw. Einbautiefe müssen alle Parameter des Thermometers und des zu messenden Prozesses berücksichtigt werden (z. B. Durchflussgeschwindigkeit, Prozessdruck).

Siehe auch Einbauempfehlungen EN1434-2 (D) Bild 8.

Detaillierte Informationen: BA01915T

i

## 5.5 Einbauhinweise Drucksensor

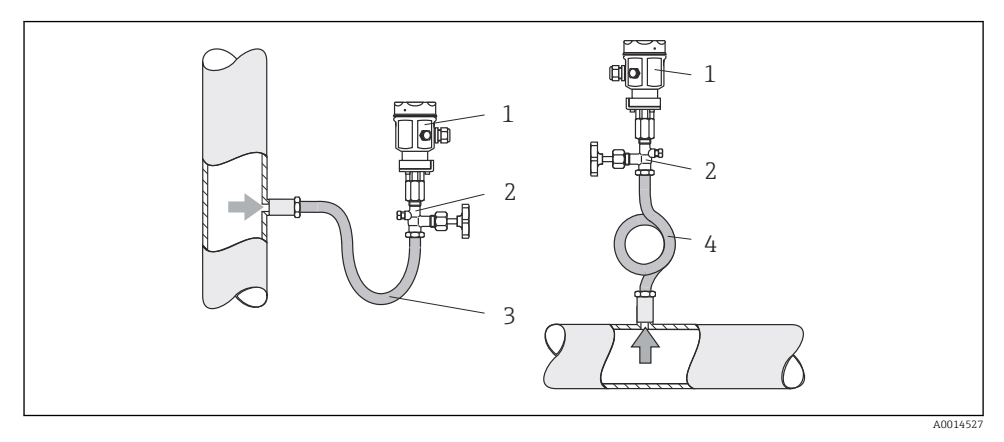

🖻 14 Messanordnung Druckmessung in Dämpfen

- 1 Drucksensor
- 2 Absperrarmatur
- 3 Wassersack in U-Form
- 4 Wassersack in Kreisform
- Drucksensor mit Wassersackrohr oberhalb des Entnahmestutzens montieren.
   Das Wassersackrohr reduziert die Temperatur auf nahezu Umgebungstemperatur.
- Wassersackrohr vor der Inbetriebnahme mit Flüssigkeit füllen.

## 6 Elektrischer Anschluss

## 6.1 Anschlussbedingungen

#### **WARNUNG**

#### Gefahr durch elektrische Spannung

▶ Der gesamte elektrische Anschluss muss spannungsfrei erfolgen.

### **A**VORSICHT

#### Zusatzinformationen beachten

- Vergleichen Sie vor Inbetriebnahme die Übereinstimmung der Versorgungsspannung mit den Angaben auf dem Typenschild.
- Sehen Sie einen geeigneten Schalter oder Leistungsschalter in der Gebäudeinstallation vor. Dieser Schalter muss in der N\u00e4he des Ger\u00e4tes (leicht erreichbar) angebracht und als Trennvorrichtung gekennzeichnet sein.
- ► Für die Netzleitung ist ein Überstromschutzorgan (Nennstrom ≤ 10 A) erforderlich.

Für den Einbau des Dampfrechners und der zugehörigen Teilgeräte sind die allgemeinen Vorschriften gem. EN1434-Teil 6 zu beachten.

## 6.2 Gerät anschließen

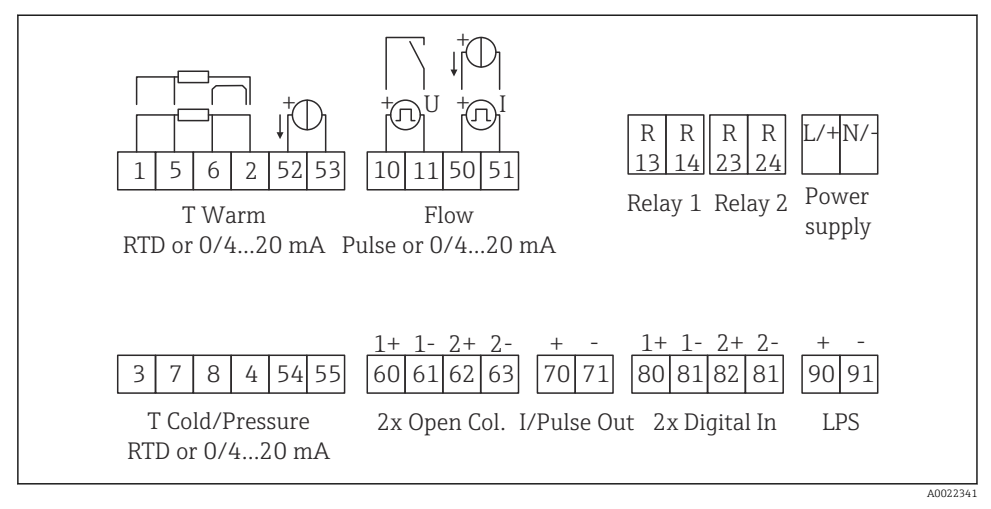

I5 Anschlussbild des Geräts

#### Klemmenbelegung

- Bei Wärmedifferenz /T ist der Temperaturfühler für T Kondensat mit den Klemmen T Warm und der Temperaturfühler für T Dampf mit den Klemmen T Cold zu verbinden.
  - Bei Wärmedifferenz /p ist der Temperaturfühler für T Kondensat mit den Klemmen T Warm zu verbinden.

| Klemme | Klemmenbelegung                   | Eingänge                               |
|--------|-----------------------------------|----------------------------------------|
| 1      | + RTD Versorgung                  | Temperatur Dampf                       |
| 2      | - RTD Versorgung                  | (Wahlweise RTD oder Stromein-<br>gang) |
| 5      | + RTD Sensor                      |                                        |
| 6      | - RTD Sensor                      |                                        |
| 52     | + 0/4 20 mA Eingang               |                                        |
| 53     | Signalmasse für 0/4 20 mA Eingang |                                        |
| 3      | + RTD Versorgung                  | Druck Dampf                            |
| 4      | - RTD Versorgung                  |                                        |
| 7      | + RTD Sensor                      |                                        |
| 8      | - RTD Sensor                      |                                        |

| 54  | + 0/4 20 mA Eingang                          |                                                                      |  |
|-----|----------------------------------------------|----------------------------------------------------------------------|--|
| 55  | Signalmasse für 0/4 20 mA Eingang            |                                                                      |  |
| 10  | + Impulseingang (Spannung) Durchfluss (Flow) |                                                                      |  |
| 11  | - Impulseingang (Spannung)                   | eingang)                                                             |  |
| 50  | + 0/4 20 mA oder Stromimpuls (PFM)           |                                                                      |  |
| 51  | Signalmasse für 0/4 20 mA Eingang Durchfluss | -                                                                    |  |
| 80  | + Digitaleingang 1 (Schalteingang)           | Start Tarifzähler 1                                                  |  |
| 81  | - Digitaleingang (Klemme 1)                  | <ul><li>Uhrzeitsynchronisation</li><li>Gerät verriegeln</li></ul>    |  |
| 82  | + Digitaleingang 2 (Schalteingang)           | Start Tarifzähler 2                                                  |  |
| 81  | - Digitaleingang (Klemme 2)                  | <ul> <li>Uhrzeitsynchronisation</li> <li>Gerät verriegeln</li> </ul> |  |
|     |                                              | Ausgänge                                                             |  |
| 60  | + Impuls-Ausgang 1 (Open Collector)          | Energie-, Volumen- oder Tarif-                                       |  |
| 61  | - Impuls-Ausgang 1 (Open Collector)          | zähler. Alternativ Grenzwerte/<br>Alarme                             |  |
| 62  | + Impuls-Ausgang 2 (Open Collector)          |                                                                      |  |
| 63  | - Impuls-Ausgang 2 (Open Collector)          | -                                                                    |  |
| 70  | + 0/4 20 mA/Impuls-Ausgang                   | Momentanwerte (z.B. Leistung)                                        |  |
| 71  | - 0/4 20 mA/Impuls-Ausgang                   | oder Zählerwerte (z.B. Energie)                                      |  |
| 13  | Relais Normally Open (Schließer)             | Grenzwerte, Alarme                                                   |  |
| 14  | Relais Normally Open (Schließer)             | -                                                                    |  |
| 23  | Relais Normally Open (Schließer)             |                                                                      |  |
| 24  | Relais Normally Open (Schließer)             | -                                                                    |  |
| 90  | 24V Sensorversorgung (LPS)                   | 24 V Versorgung                                                      |  |
| 91  | Masse Versorgung                             | (z.B. für Sensorspeisung)                                            |  |
|     |                                              | Netzversorgung                                                       |  |
| L/+ | L für AC<br>+ für DC                         |                                                                      |  |
| N/- | N für AC<br>- für DC                         |                                                                      |  |

### 6.2.1 Gehäuse öffnen

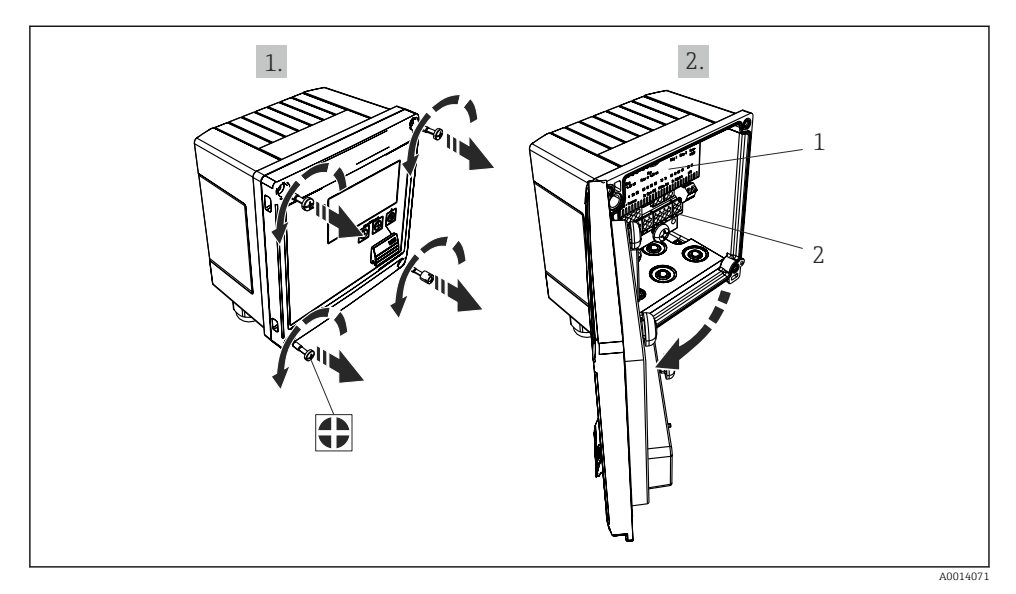

🗷 16 Gehäuse des Geräts öffnen

- 1 Beschriftung Klemmenbelegung
- 2 Anschlussklemmen

## 6.3 Anschluss der Sensoren

#### 6.3.1 Durchfluss

#### Durchflusssensoren mit externer Versorgung

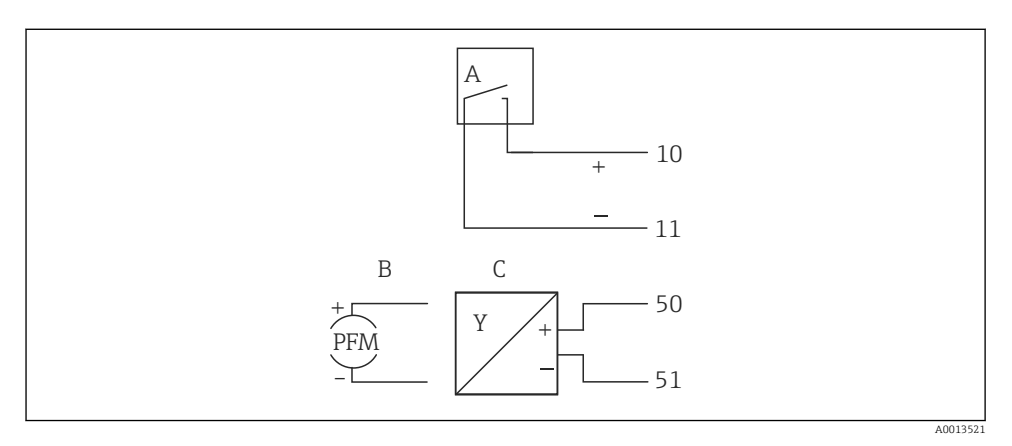

- I7 Anschluss eines Durchfluss-Sensors
- A Spannungsimpulse oder Kontaktgeber einschließlich EN 1434 Typ IB, IC, ID, IE
- B Stromimpulse
- C 0/4...20 mA Signal

#### Durchflusssensoren mit Versorgung über den Dampfrechner

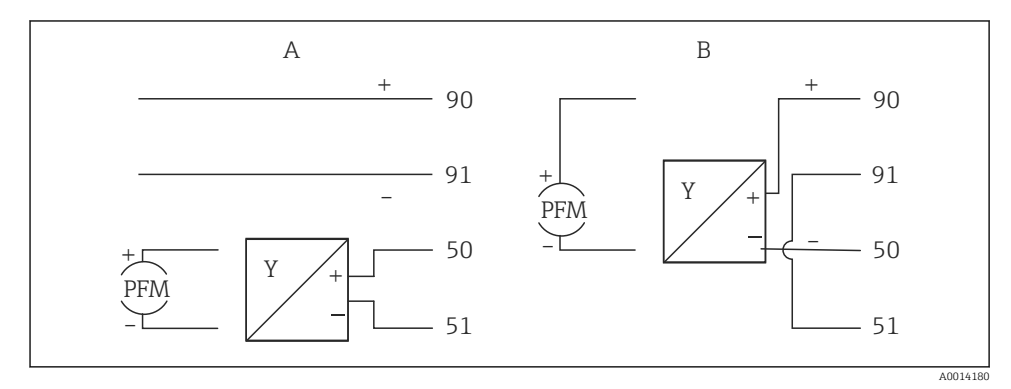

- I8 Anschluss aktiver Durchflusssensoren
- A 4-Leiter-Sensor
- B 2-Leiter-Sensor

#### Einstellungen für Durchflusssensoren mit Impulsausgang

Der Eingang für Spannungsimpulse und Kontaktgeber ist in unterschiedliche Typen gemäß EN1434 unterteilt und stellt eine Versorgung für Schaltkontakte bereit.

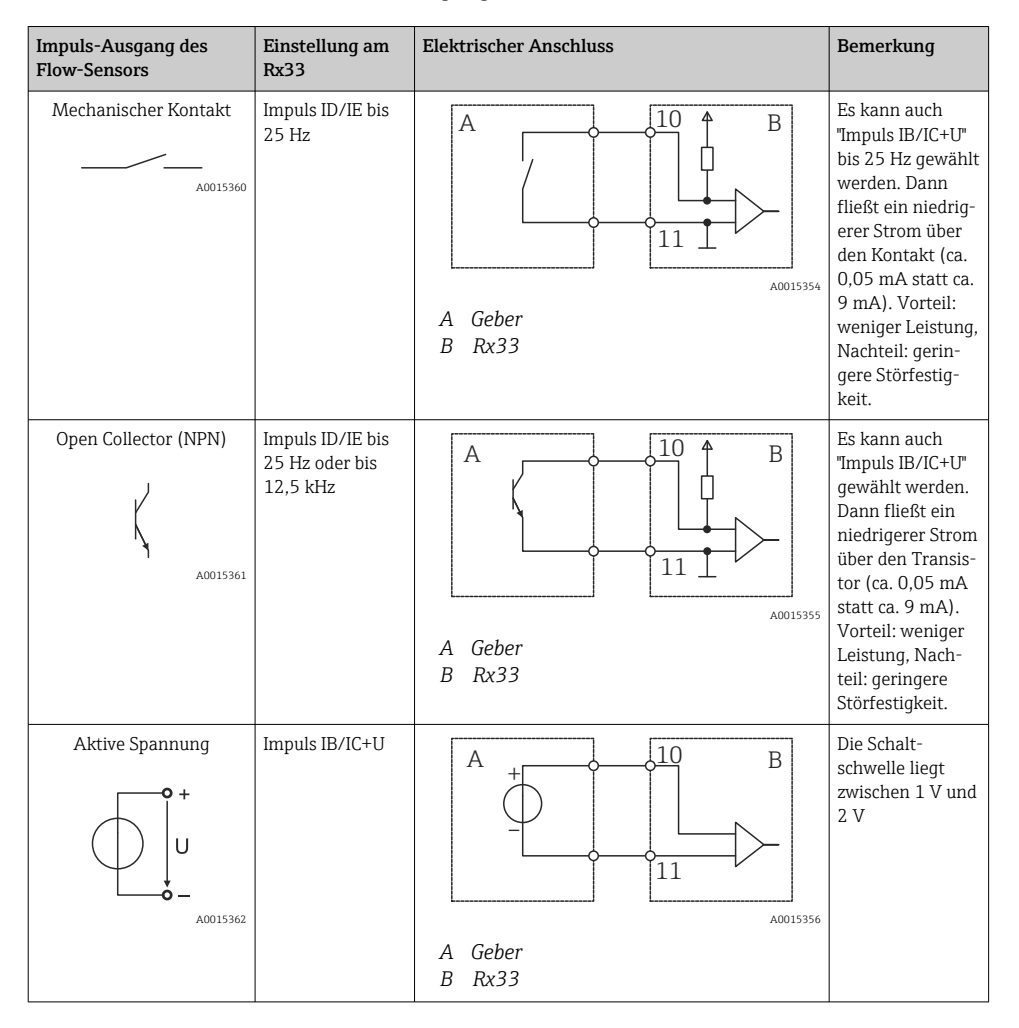

| Impuls-Ausgang des<br>Flow-Sensors | Einstellung am<br>Rx33                         | Elektrischer Anschluss                                     | Bemerkung                                                            |
|------------------------------------|------------------------------------------------|------------------------------------------------------------|----------------------------------------------------------------------|
| Aktiver Strom                      | Impuls I                                       | A Geber<br>B Rx33                                          | Die Schalt-<br>schwelle liegt<br>zwischen 8 mA<br>und 13 mA          |
| Namur-Geber (nach<br>EN60947-5-6)  | Impuls ID/IE bis<br>25 Hz oder bis<br>12,5 kHz | A to 10 B<br>10 B<br>11 B<br>A0015359<br>A Geber<br>B Rx33 | Es wird nicht auf<br>Kurzschluss oder<br>Unterbrechung<br>überwacht. |

| Spannungsimpulse und Geber nach Klasse IB und IC (niedrige<br>Schaltschwellen, kleine Ströme) | ≤ 1 V entspricht Low-Pegel<br>≥ 2 V entspricht High-Pegel<br>U max 30 V, U im Leerlauf: 3 6 V | Potentialfreie<br>Kontakte, Reed-<br>geber |
|-----------------------------------------------------------------------------------------------|-----------------------------------------------------------------------------------------------|--------------------------------------------|
| Geber nach Klasse ID und IE für höhere Ströme und Span-<br>nungsversorgungen                  | ≤ 1,2 mA entspricht Low-Pegel<br>≥ 2,1 mA entspricht High-Pegel<br>U Leerlauf: 7 9 V          |                                            |

## 6.3.2 Temperatur

| Anschluss RTD Sensoren | $\begin{array}{c c} A & B & C \\ \hline \hline \hline \hline \hline \hline \hline \hline \hline \hline \hline \hline \hline \hline \hline \hline \hline \hline$                                                                                |
|------------------------|----------------------------------------------------------------------------------------------------|
|                        | A = 2-Leiter-Anschluss<br>B = 3-Leiter-Anschluss<br>C = 4-Leiter-Anschluss<br>* nur zu verwenden bei Energieberechnung mit Wärmedifferenz /T, Temperatursensor<br>im Dampf<br>Klemmen 1, 2, 5, 6: Temperatur<br>Klemmen 3, 4, 7, 8: Temperatur |

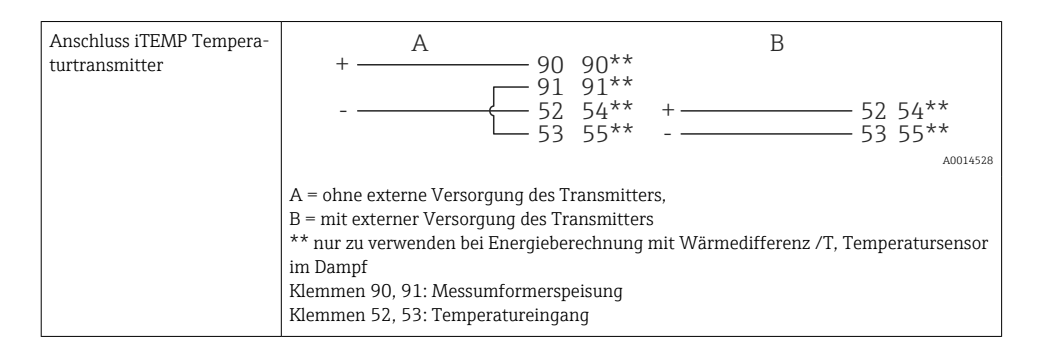

Zur Gewährleistung höchster Genauigkeiten ist die Verwendung des RTD 4-Leiteranschluss empfohlen, da hierdurch Messungenauigkeiten durch Einbauort der Fühler oder Leitungslänge der Anschlusskabel kompensiert werden.

#### 6.3.3 Druck

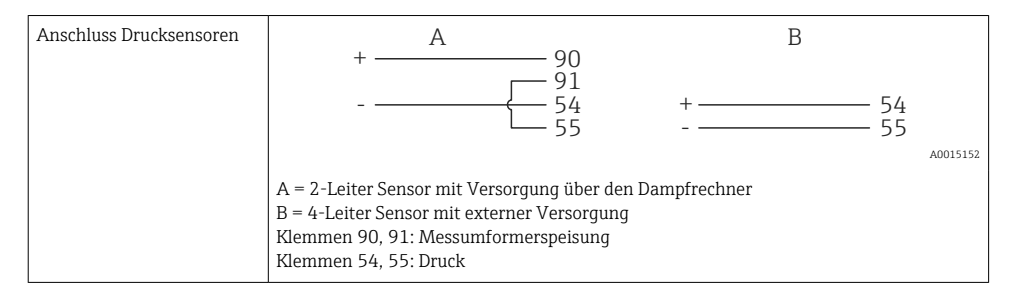

### 6.4 Ausgänge

#### 6.4.1 Analogausgang (aktiv)

Dieser Ausgang kann entweder als 0/4 ... 20 mA Stromausgang oder als Spannungsimpulsausgang verwendet werden. Der Ausgang ist galvanisch getrennt. Klemmenbelegung,  $\rightarrow \square 17$ .

#### 6.4.2 Relais

Die beiden Relais können bei Störmeldungen oder Verletzung eines Grenzwertes geschaltet werden.

Unter Setup  $\rightarrow$  Erweitertes Setup  $\rightarrow$  System  $\rightarrow$  Störung schaltet kann Relais 1 oder 2 ausgewählt werden.

Grenzwerte werden unter **Setup**  $\rightarrow$  **Erweitertes Setup**  $\rightarrow$  **Applikation**  $\rightarrow$  **Grenzwerte** zugewiesen. Mögliche Einstellungen für die Grenzwerte sind im Abschnitt "Grenzwerte" in der Betriebsanleitung beschrieben.

#### 6.4.3 Impulsausgang (aktiv)

Spannungs-Pegel:

- 0 ... 2 V entspricht Low-Pegel
- 15 ... 20 V entspricht High-Pegel

Maximaler Ausgangsstrom: 22 mA

#### 6.4.4 Open Collector Ausgang

Die beiden Digitalausgänge können als Status- oder Impulsausgänge verwendet werden. Auswahl unter Menü Setup  $\rightarrow$  Erweitertes Setup bzw. Experte  $\rightarrow$  Ausgänge  $\rightarrow$  Open Collector

## 6.5 Kommunikation

Die USB Schnittstelle ist immer aktiv und kann unabhängig von weiteren Schnittstellen genutzt werden. Der parallele Betrieb mehrerer optionaler Schnittstellen, z.B. Feldbus und Ethernet, ist nicht möglich!

#### 6.5.1 Ethernet TCP/IP (optional)

Die Ethernet-Schnittstelle ist galvanisch getrennt (Prüfspannung: 500 V). Zum Anschluss der Ethernet- Schnittstelle kann eine Standard Patch Leitung (z. B. CAT5E) verwendet werden. Dafür ist eine besondere Kabelverschraubung vorgesehen, die es erlaubt, vorkonfektionierte Kabel durch das Gehäuse zu führen. Über die Ethernet-Schnittstelle kann das Gerät mit einem Hub, Switch oder direkt mit Geräten in Büroumgebung verbunden werden.

- Standard: 10/100 Base-T/TX (IEEE 802.3)
- Buchse: RJ-45
- Max. Leitungslänge: 100 m

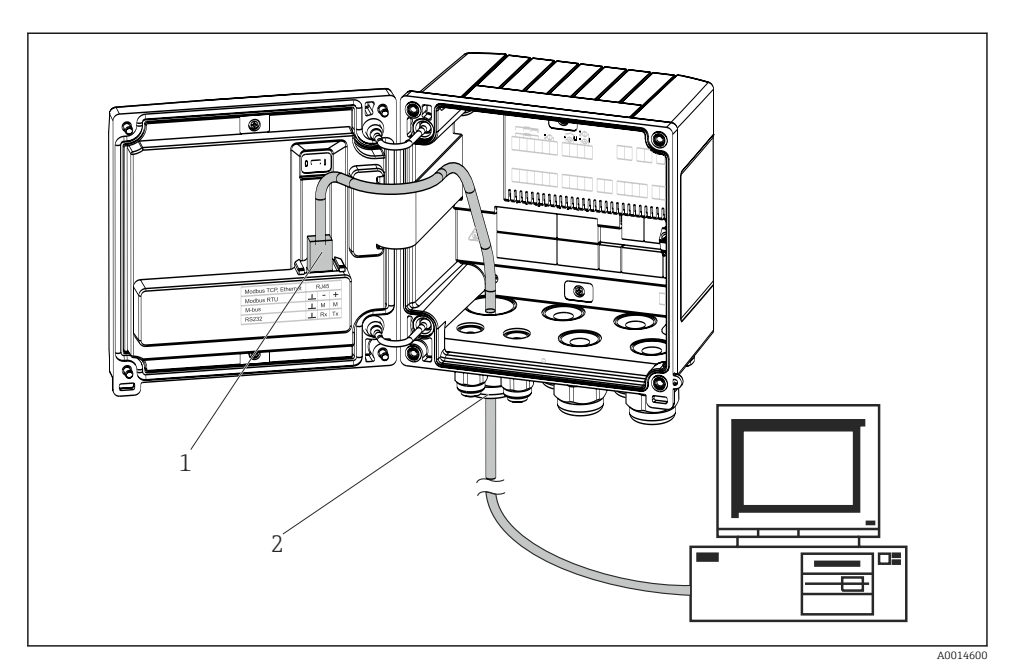

Anschluss Ethernet TCP/IP, Modbus TCP

- 1 Ethernet, RJ45
- 2 Kabeleinführung für Ethernetkabel

#### 6.5.2 Modbus TCP (optional)

Die Modbus TCP Schnittstelle dient der Anbindung an übergeordnete Systeme zur Übertragung aller Mess- und Prozesswerte. Physikalisch ist die Modbus TCP Schnittstelle identisch mit der Ethernet Schnittstelle  $\rightarrow \blacksquare 19$ ,  $\boxdot 25$ 

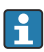

Das Gerät kann nur von einem Modbus Master ausgelesen werden.

Detaillierte Informationen für die Modbus Registerzuordnung: www.endress.com

#### 6.5.3 Modbus RTU (optional)

Die Modbus RTU (RS-485) Schnittstelle ist galvanisch getrennt (Prüfspannung: 500 V) und dient der Anbindung an übergeordnete Systeme zur Übertragung aller Mess- und Prozesswerte. Der Anschluss erfolgt über eine 3 polige steckbare Klemme im Gehäusedeckel.

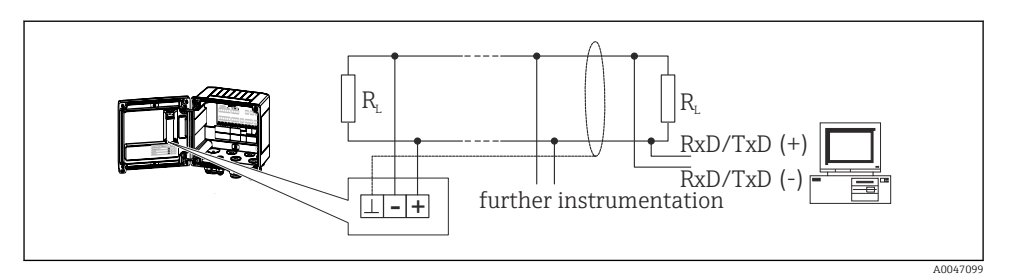

🖻 20 Anschluss Modbus RTU

#### 6.5.4 M-Bus (optional)

Die M-Bus (Meter Bus) Schnittstelle ist galvanisch getrennt (Prüfspannung: 500 V) und dient der Anbindung an übergeordnete Systeme zur Übertragung aller Mess- und Prozesswerte. Der Anschluss erfolgt über eine 3 polige steckbare Klemme im Gehäusedeckel.

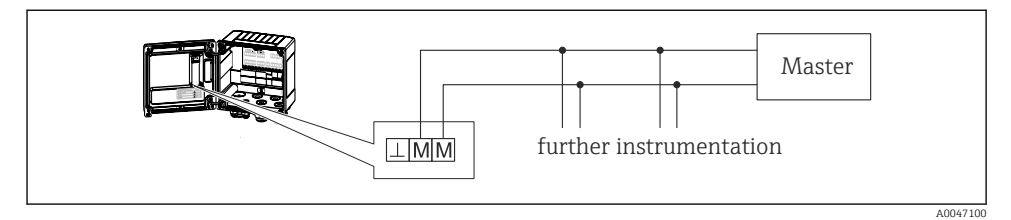

E 21 Anschluss M-Bus

## 6.6 Anschlusskontrolle

Führen Sie nach der elektrischen Installation des Gerätes folgende Kontrollen durch:

| Gerätezustand und -spezifikationen                                               | Hinweise                                                                                  |
|----------------------------------------------------------------------------------|-------------------------------------------------------------------------------------------|
| Sind Gerät oder Kabel beschädigt (Sichtkontrolle)?                               | -                                                                                         |
| Elektrischer Anschluss                                                           | Hinweise                                                                                  |
| Stimmt die Versorgungsspannung mit den Angaben auf dem Typen-<br>schild überein? | 100 230 V AC/DC (±10 %) (50/60 Hz)<br>24 V DC (-50 % / +75 %)<br>24 V AC (±50 %) 50/60 Hz |
| Sind die montierten Kabel von Zug entlastet?                                     | -                                                                                         |
| Sind Hilfsenergie- und Signalkabel korrekt angeschlossen?                        | siehe Anschlussschema am Gehäuse                                                          |

## 7 Bedienungsmöglichkeiten

## 7.1 Übersicht zu Bedienungsmöglichkeiten

Der Dampfrechner kann über Bedientasten oder mit Hilfe der Bediensoftware "FieldCare" parametriert werden.

Die Bediensoftware inklusive Schnittstellenkabel ist als Bestelloption erhältlich, d.h. nicht Grundbestandteil des Lieferumfangs.

Die Parametrierung ist gesperrt, wenn das Gerät durch Verriegelungsschalter  $\rightarrow \cong 28$ , Benutzercode oder Digitaleingang verriegelt ist.

Details, siehe Abschnitt "Zugriffsschutz" in der Betriebsanleitung.

## 7.2 Anzeige und Bedienelemente

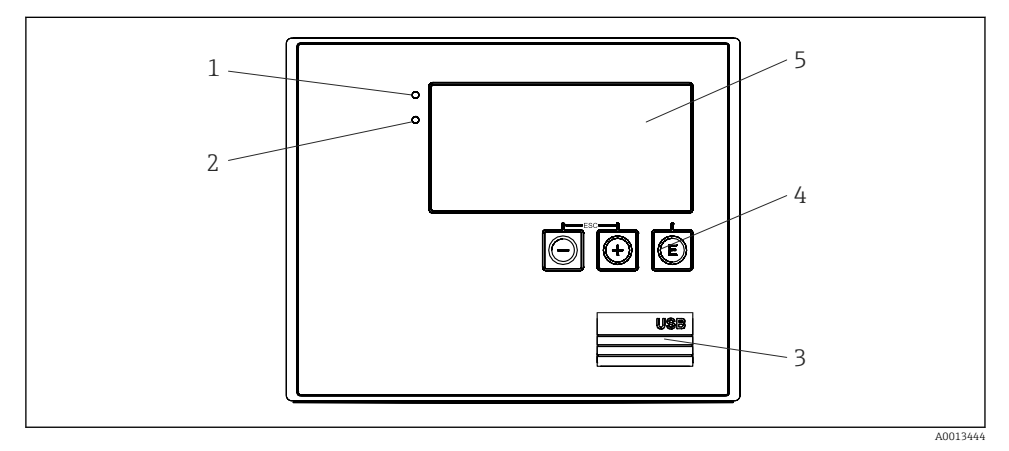

🖻 22 Anzeige- und Bedienelemente des Geräts

- 1 LED grün, "Betrieb"
- 2 LED rot, "Störmeldung"
- 3 USB Anschluss zur Parametrierung
- 4 Bedientasten: -, +, E
- 5 160x80 DOT-Matrix Display

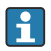

LED grün bei Spannung, LED rot bei Alarm/Fehler. Grüne LED leuchtet immer, sobald das Gerät versorgt wird.

Langsames blinken der roten LED (ca. 0,5 Hz): Das Gerät wurde in den Bootloadermodus gesetzt.

Schnelles Blinken der roten LED (ca. 2 Hz): Im Normalbetrieb: Wartungsbedarf. Während Firmware-Update: Datenübertragung aktiv.

Dauerndes Leuchten der roten LED: Gerätefehler.

#### 7.2.1 Bedienelemente

#### 3 Bedientasten, "-", "+", "E"

Funktion Esc/Zurück: gleichzeitig "-" und "+" drücken. Funktion Enter / Eingabe bestätigen: "E" drücken

#### Verriegelungsschalter

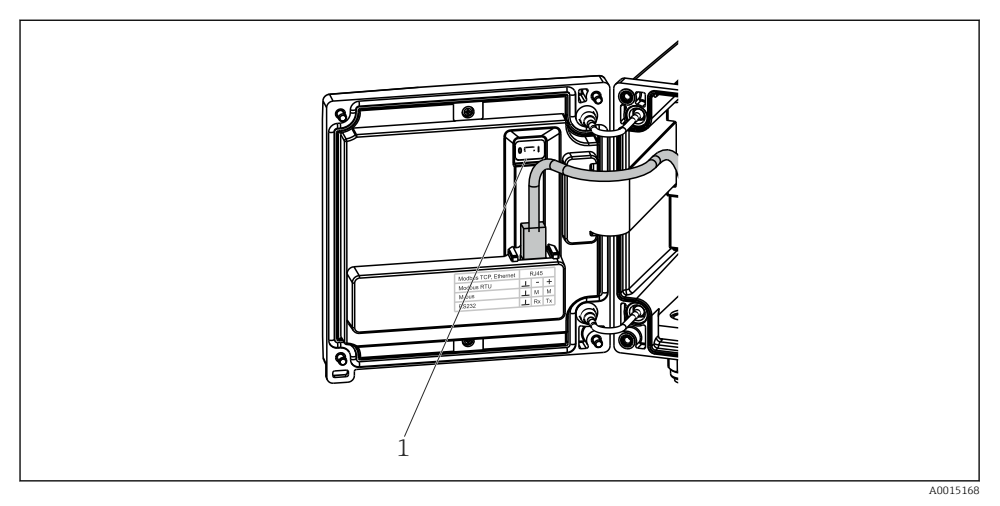

#### ■ 23 Verriegelungsschalter

1 Verriegelungsschalter auf der Rückseite des Gehäusedeckels

#### 7.2.2 Anzeige

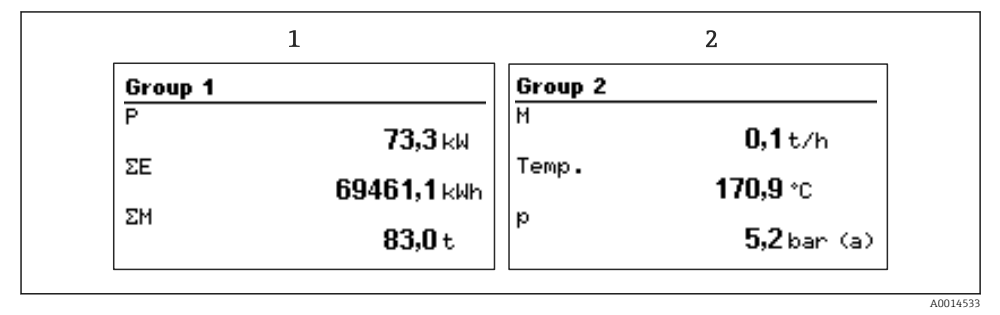

- 24 Anzeige des Dampfrechners (beispielhaft)
- 1 Anzeige Gruppe 1
- 2 Anzeige Gruppe 2

#### 7.2.3 Bediensoftware "FieldCare Device Setup"

Für die Konfiguration des Gerätes über die Software FieldCare Device Setup das Gerät über die USB Schnittstelle mit dem PC verbinden.

#### Verbindungsaufbau

- 1. FieldCare starten.
- 2. Gerät über USB mit dem PC verbinden.
- 3. Projekt erzeugen über Menü Datei/Neu.
- 4. Kommunikations DTM auswählen (CDI Communication USB).
- 5. Gerät hinzufügen EngyCal RS33.
- 6. Verbindungsaufbau anklicken.
- 7. Parametrierung starten.

Die weitere Parametrierung des Gerätes anhand der Geräte-Betriebsanleitung durchführen. Das gesamte Setup-Menü, also alle in dieser Betriebsanleitung aufgeführten Parameter sind im FieldCare Device Setup zu finden.

#### HINWEIS

#### Undefiniertes Schalten von Ausgängen und Relais

 Während der Parametrierung mit FieldCare kann das Gerät undefinierte Zustände annehmen! Dies kann das undefinierte Schalten von Ausgängen und Relais zur Folge haben.

### 7.3 Aufbau und Funktionsweise des Bedienmenüs

Eine vollständige Übersicht der Bedienmatrix inkl. aller einstellbaren Parameter ist im Anhang der Betriebsanleitung zu finden.

|                        | ates auswanien.                                                                                                    |
|------------------------|----------------------------------------------------------------------------------------------------|
| Menü Anzeige / Betrieb | uswahl der Gruppe für die Anzeige (automatischer Wechsel<br>der feste Anzeigegruppe)<br>ünstellung Display Helligkeit und Kontrast<br>unzeigen der gespeicherten Auswertungen (Tag, Monat, Jahr,<br>tichtag. Gesamtzähler) |

| Menü Setup | In diesem Setup sind die Parameter zur Schnellinbetriebnahme des    |
|------------|---------------------------------------------------------------------|
|            | Geräts einstellbar. Im erweiterten Setup finden sich alle wesentli- |
|            | chen Parameter zu Einstellung der Gerätefunktion.                   |
|            |                                                                     |

| <ul> <li>Einheiten</li> <li>Impulswertigkeit, Wert</li> <li>Datum und Uhrzeit</li> <li>Druck</li> </ul> | Parameter zur Schnellinbet-<br>riebnahme |
|----------------------------------------------------------------------------------------------------|------------------------------------------|
| Erweitertes Setup (Einstellungen, d<br>Grundbetrieb des Gerätes sind)                                   | ie nicht essenziell für den              |
| Über "Experte" können spezielle Ein<br>den.                                                             | stellungen vorgenommen wer-              |

| Menü Diagnose | Geräteinformationen und Servicefunktionen für den schnellen<br>Gerätecheck.                                                                              |
|---------------|----------------------------------------------------------------------------------------------------|
|               | <ul> <li>Diagnosemeldungen und -liste</li> <li>Ereignis-Logbuch</li> <li>Geräteinformationen</li> <li>Simulation</li> <li>Messwerte, Ausgänge</li> </ul> |

| Menü Experte | Das Expertenmenü bietet Zugriff auf alle Bedienpositionen des<br>Geräts, inklusive Feintuning und Servicefunktionen.                                                                                                    |
|--------------|----------------------------------------------------------------------------------------------------|
|              | <ul> <li>Direktsprung in Parameter über Direct Access (nur am Gerät)</li> <li>Servicecode zur Anzeige von Serviceparametern (nur über PC-Bediensoftware)</li> <li>System(-einstellungen)</li> <li>Eingänge</li> <li>Ausgänge</li> <li>Applikation</li> <li>Diagnose</li> </ul> |

## 8 Wartung

Für das Gerät sind grundsätzlich keine speziellen Wartungsarbeiten erforderlich.

## 8.1 Reinigung

Das Gerät kann mit einem sauberen, trockenen Tuch gereinigt werden.

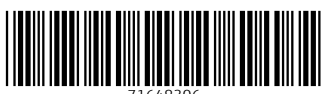

71648306

## www.addresses.endress.com

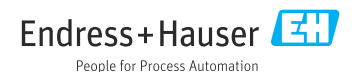